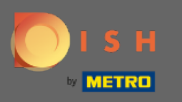

#### Nakon što ste prijavljeni na svoj DISH Weblisting račun. Kliknite na Recenzije.

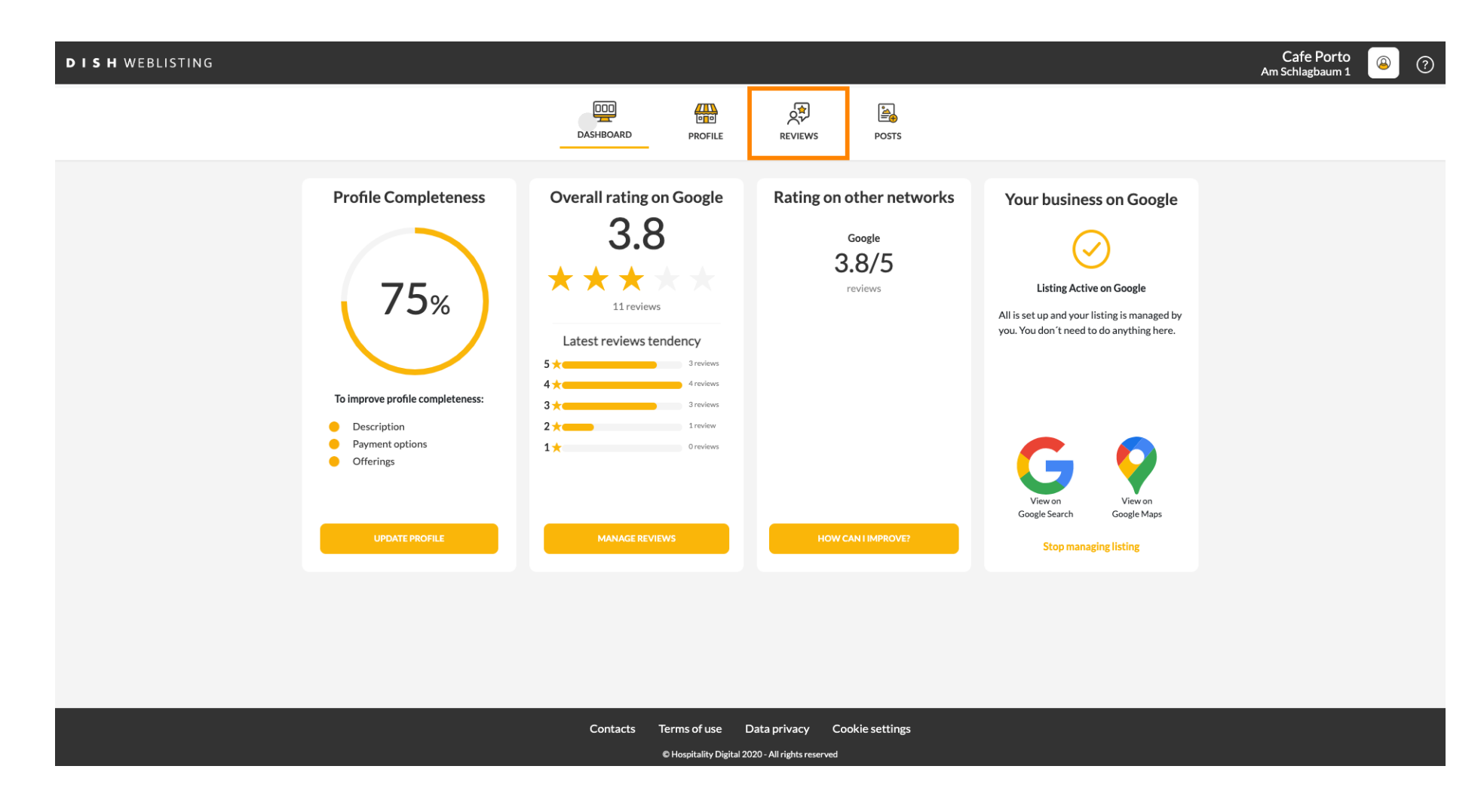

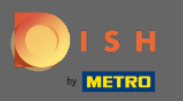

### Kliknite na polje da provjerite status svojih recenzija.

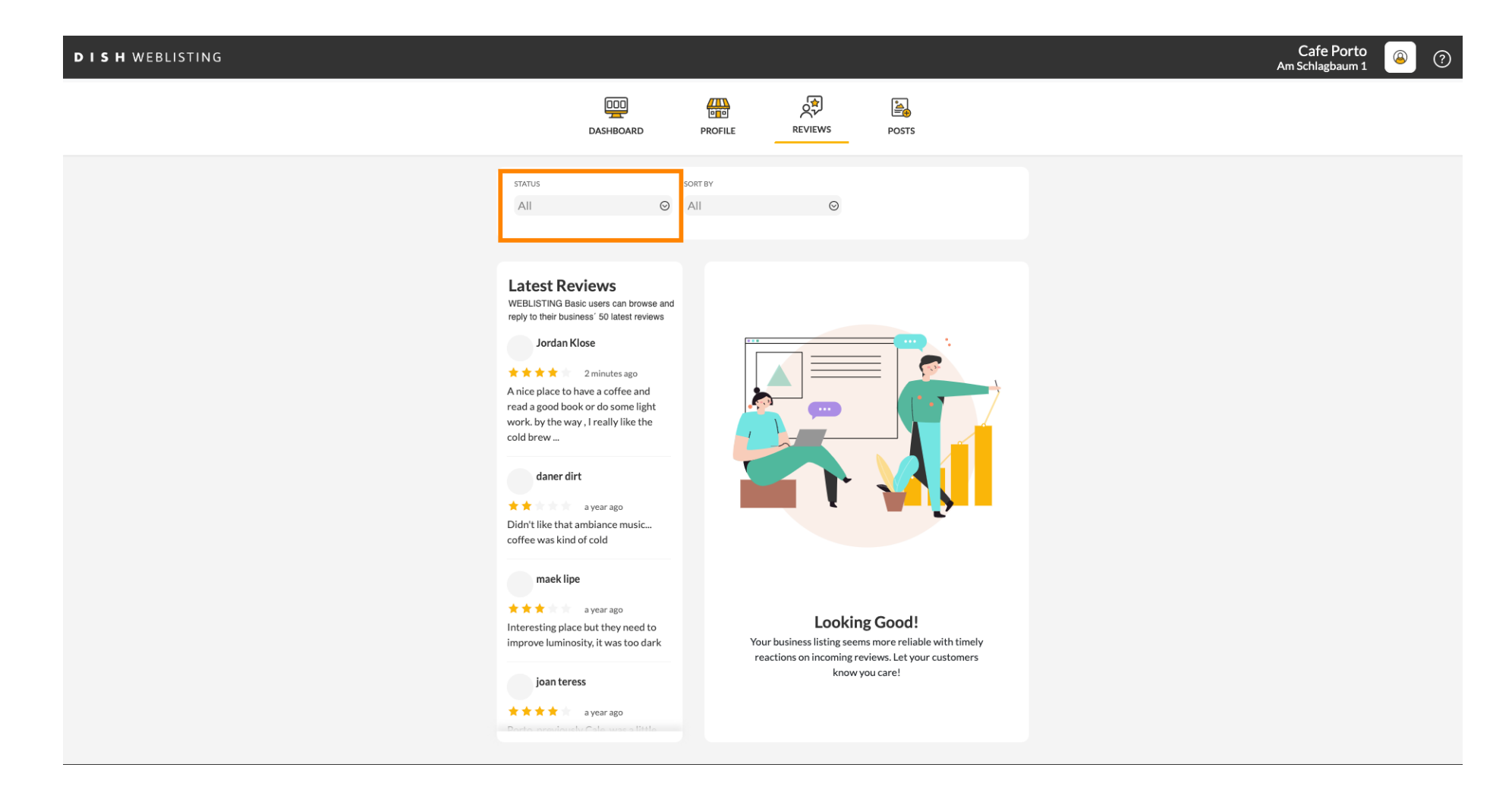

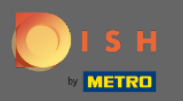

### Možete birati između svih recenzija s odgovorima i bez odgovora.

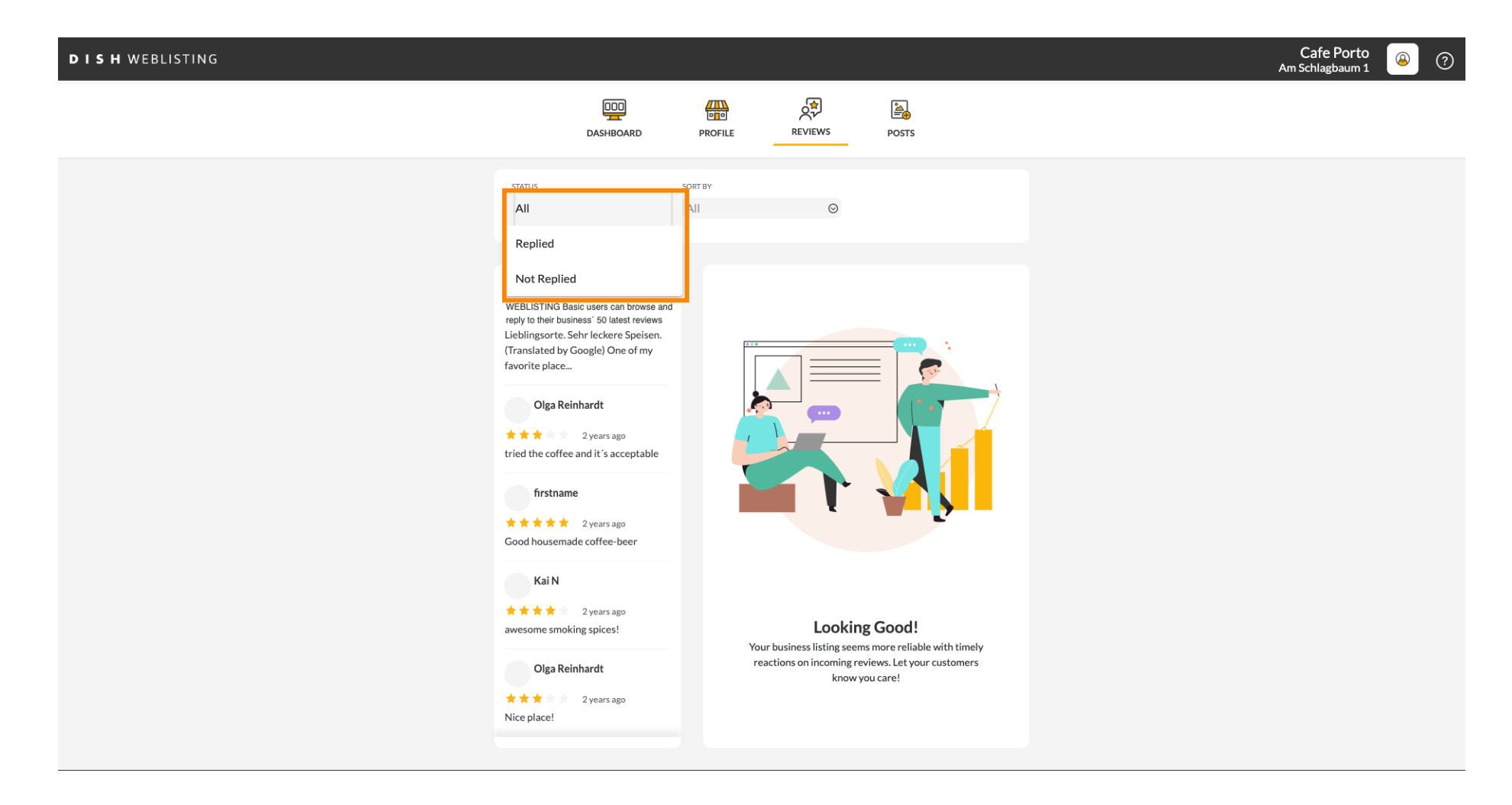

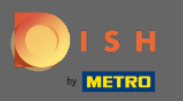

### Također je moguće sortirati svoje recenzije.

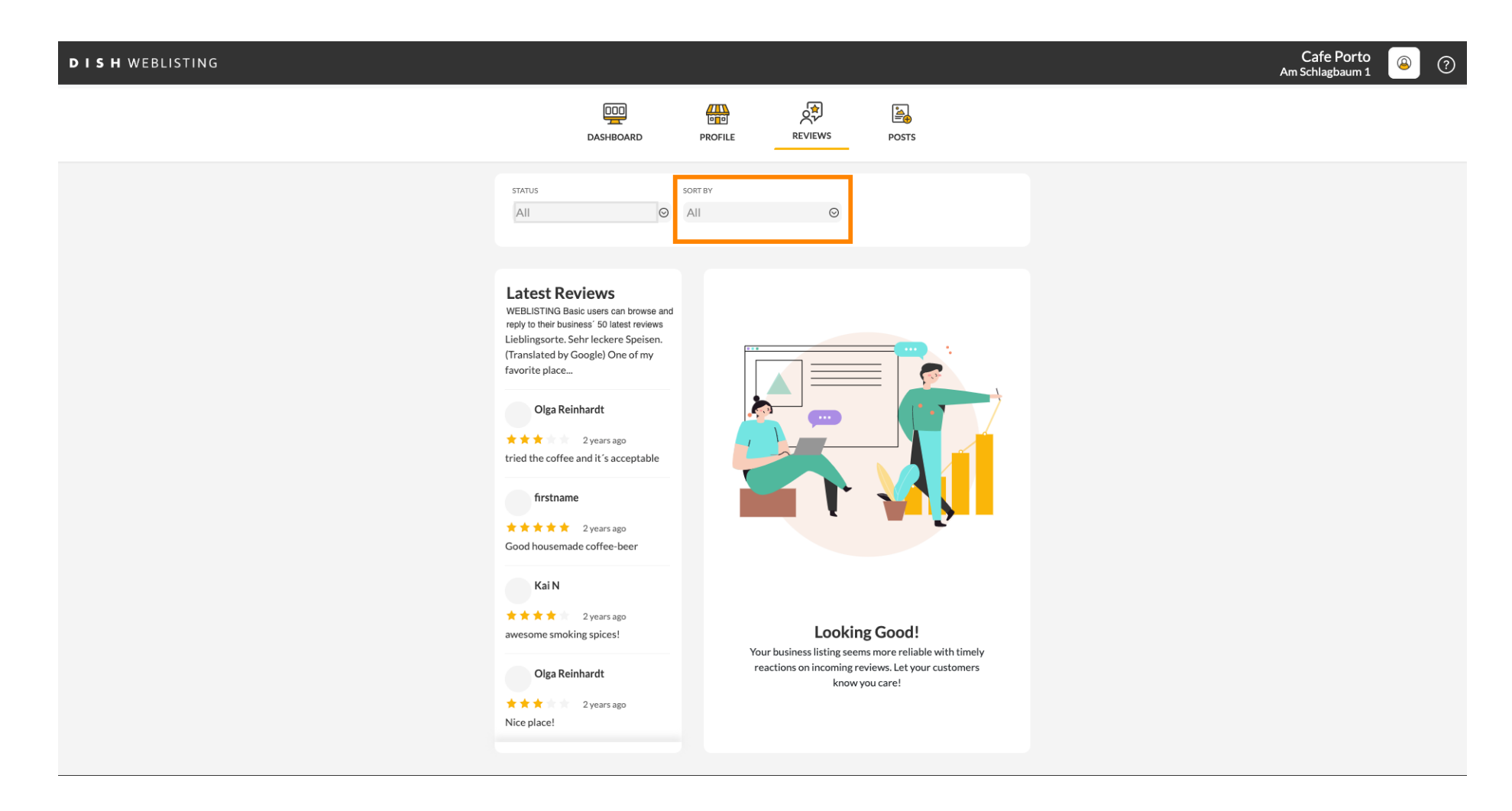

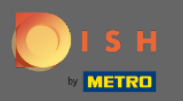

### • Ovdje možete odabrati kako će recenzije biti razvrstane.

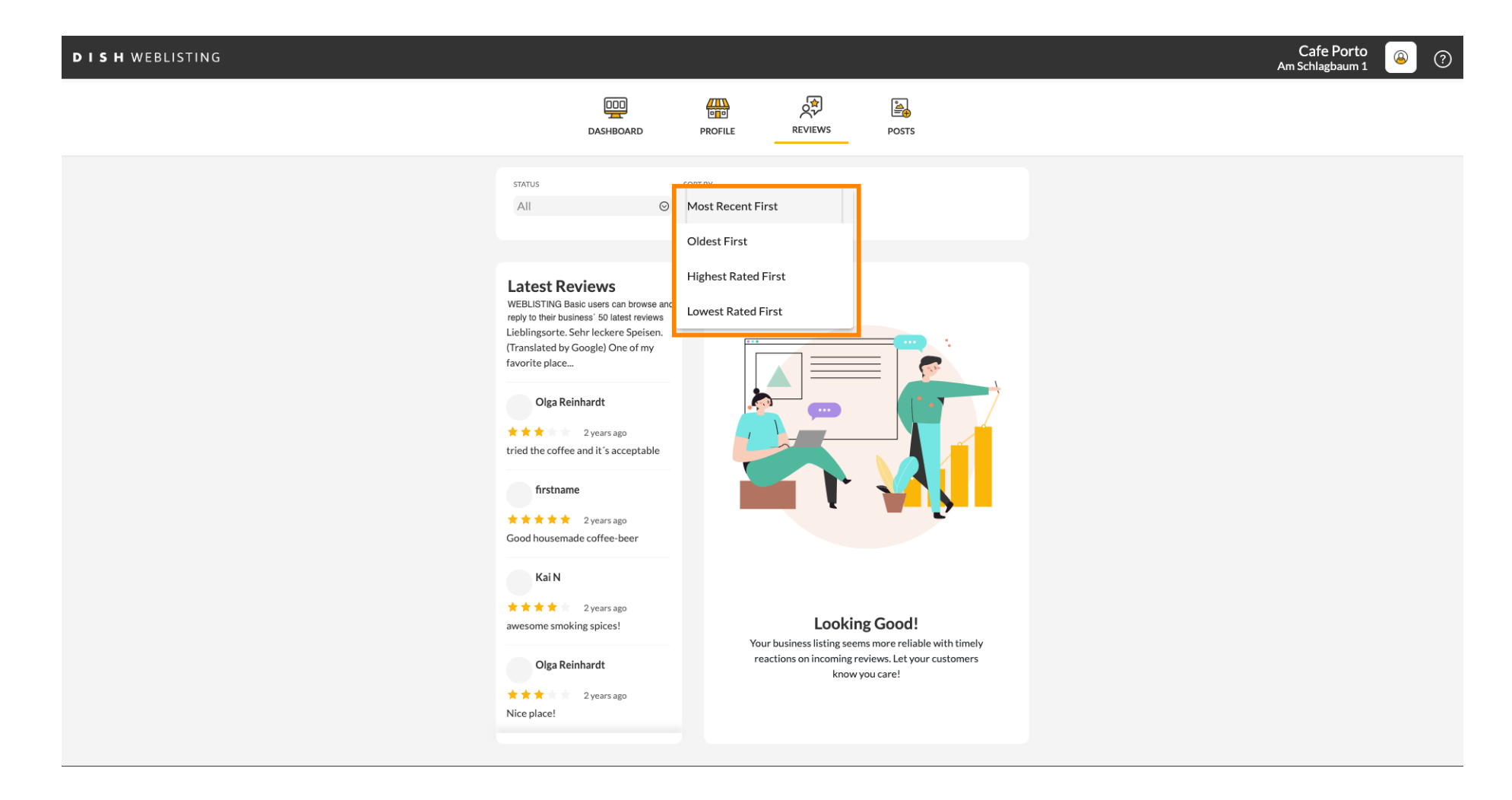

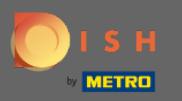

### () Ovdje možete vidjeti sve svoje recenzije.

| <b>D I S H</b> WEBLISTING |                                                                                                    |                              |                                                                        |                                                                                                    | Cafe Porto<br>Am Schlagbaum 1 | ، |
|---------------------------|----------------------------------------------------------------------------------------------------|------------------------------|------------------------------------------------------------------------|----------------------------------------------------------------------------------------------------|-------------------------------|---|
|                           | DASHBOARD                                                                                                    | PROFILE                      | REVIEWS                                                                | Posts                                                                                                    |                               |   |
|                           | STATUS<br>All                                                                                                    | SORT BY<br>Most Recent First | Ø                                                                      |                                                                                                    |                               |   |
|                           | Latest Reviews<br>WEBLISTING Basic users can browse and<br>reply to their business' 50 latest reviews<br>Jordan Klose<br>Anice place to have a coffee and<br>read a good book or do some light<br>work. by the way, I really like the<br>cold brew<br>daner dirt<br>a year ago<br>Didn't like that ambiance music<br>coffee was kind of cold<br>maek lipe<br>a year ago<br>Interesting place but they need to<br>improve luminosity, it was too dark<br>joan teress<br>a year ago<br>Dech new inclicic Lowes thirt | Your                         | Looking<br>thosiness listing seem<br>ctions on incoming rev<br>know ye | Cood!<br>Society of the second second seco |                               |   |

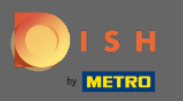

# • Kliknite na recenziju na koju želite odgovoriti.

| DISH WEBLISTING |                                                                                                    |                              |                                                            |                                                                            | Cafe Porto<br>Am Schlagbaum 1 | (؟) 🔍 |
|-----------------|----------------------------------------------------------------------------------------------------|------------------------------|------------------------------------------------------------|----------------------------------------------------------------------------|-------------------------------|-------|
|                 | DashBoard                                                                                                    | PROFILE                      | REVIEWS                                                    | Posts                                                                      |                               |       |
|                 | status<br>All                                                                                                    | SORT BY<br>Most Recent First | Ø                                                          |                                                                            |                               |       |
|                 | Latest Reviews<br>WEBLISTING Basic users can browse and<br>reply to their business' 50 latest reviews<br>Jordan Klose<br>**** 2 minutes ago<br>Tread a good book or do some light<br>work. by the way, I really like the<br>cold brew<br>daner dirt<br>***** a year ago<br>Didn't like that ambiance music<br>coffee was kind of cold |                              |                                                            |                                                                            |                               |       |
|                 | maek lipe<br>* * * a year ago<br>Interesting place but they need to<br>improve luminosity, it was too dark                                                                                                    | Your<br>rea                  | Lookinş<br>business listing seem<br>ctions on incoming rev | <b>g Good!</b><br>s more reliable with timely<br>riews. Let your customers |                               |       |
|                 | joan teress<br>★★★★ a year ago<br>Porto considerado Cata unos silista                                                                                                    |                              | know y                                                     | ou care!                                                                   |                               |       |

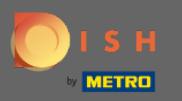

### () Pojavit će se prozor s detaljima pregleda.

| DISH WEBLISTING |                                                                                                    |                                                                                                    | Cafe Porto<br>Am Schlagbaum 1 | ۞ ( |
|-----------------|----------------------------------------------------------------------------------------------------|----------------------------------------------------------------------------------------------------|-------------------------------|-----|
|                 | DOD<br>DASHBOARD                                                                                                    | PROFILE REVIEWS POSTS                                                                                                    |                               | 1   |
|                 | Latest Reviews                                                                                                    | Review Details                                                                                                    |                               |     |
|                 | WEBLISTING Basic users can browse and<br>reply to their business' 50 latest reviews<br>Jordan Klose<br>2 minutes ago<br>A nice place to have a coffee and<br>read a good book or do some light<br>work. by the way, I really like the<br>cold brew | Jordan Klose<br>* * * * 2 minutes ago<br>A nice place to have a coffee and read a good book or do some light<br>work. by the way, I really like the cold brew coffee. |                               |     |
|                 | daner dirt<br>* * a year ago<br>Didn't like that ambiance music<br>coffee was kind of cold                                                                                                    | REPLY                                                                                                    |                               |     |
|                 | a year ago<br>Interesting place but they need to<br>improve luminosity, it was too dark                                                                                                    |                                                                                                    |                               |     |
|                 | joan teress<br>* * * * * a year ago<br>Dante associated: Cate was a little                                                                                                    | 5 out of 5 possible replies left SUBMIT REPLY this week. ①                                                                                                    |                               |     |
|                 | Contacts Term<br>© Ho                                                                                                    | ns of use Data privacy Cookie settings<br>spitality Digital 2020 - All rights reserved                                                                                |                               |     |

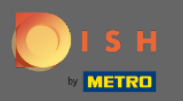

# • Kliknite na tekstualno polje da upišete svoj odgovor.

| DISH WEBLISTING |                                                                                                    |                                                                                                    |                                                                           |                 |  | Cafe Porto<br>Am Schlagbaum 1 | <u>(a)</u> | ? |
|-----------------|----------------------------------------------------------------------------------------------------|----------------------------------------------------------------------------------------------------|---------------------------------------------------------------------------|-----------------|--|-------------------------------|------------|---|
|                 | DASHBOARD                                                                                                    | PROFILE REVIEWS                                                                                                 | POSTS                                                                     |                 |  |                               |            |   |
|                 |                                                                                                    |                                                                                                    |                                                                           |                 |  |                               |            |   |
|                 | Latest Reviews<br>WEBLISTING Basic users can browse and<br>reply to their business' 50 latest reviews<br>Jordan Klose<br>2 minutes ago<br>A nice place to have a coffee and<br>read a good book or do some light<br>work. by the way, I really like the<br>cold brew | Review Details<br>Jordan Klose<br>**** 2 a minutes<br>A nice place to have a coff<br>work. by the way, I really | <sup>ago</sup><br>ee and read a good book or<br>ike the cold brew coffee. | A do some light |  |                               |            |   |
|                 | daner dirt<br>* * a year ago<br>Didn't like that ambiance music<br>coffee was kind of cold                                                                                                    |                                                                                                    |                                                                           |                 |  |                               |            |   |
|                 | maek lipe<br>★★★ a year ago<br>Interesting place but they need to<br>improve luminosity, it was too dark                                                                                                    |                                                                                                    |                                                                           |                 |  |                               |            |   |
|                 | joan teress<br>* * * * a year ago<br>Porto area inach. O to ware a titila                                                                                                    | 5 out of 5 possible replies<br>this week. ③                                                                     | left SUBMIT                                                               | REPLY           |  |                               |            |   |
|                 | Contacts Ter<br>©⊦                                                                                                    | rms of use Data privacy<br>Hospitality Digital 2020 - All rights reso                                           | Cookie settings                                                           |                 |  |                               |            |   |

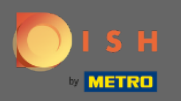

# T Kliknite na tekstualno polje da upišete svoj odgovor.

| DISH WEBLISTING |                                                                                                    |                                                                                          |                  | Cafe Porto 💿 🧿 |
|-----------------|----------------------------------------------------------------------------------------------------|------------------------------------------------------------------------------------------|------------------|----------------|
|                 | DDD<br>DASHBOARD                                                                                                    | PROFILE REVIEWS POSTS                                                                    |                  |                |
|                 |                                                                                                    |                                                                                          |                  |                |
|                 | Latest Reviews<br>WEBLISTING Basic users can browse and<br>reply to their business '50 latest reviews<br>Jordan Klose<br>2 minutes ago<br>A nice place to have a coffee and<br>read a good book or do some light<br>work, by the way, I really like the<br>cold brew | Review Details<br>Jordan Klose                                                           | (2)<br>ome light |                |
|                 | daner dirt                                                                                                    | REPLY                                                                                    |                  |                |
|                 | maek lipe<br>* * * a year ago<br>Interesting place but they need to<br>improve luminosity, it was too dark                                                                                                    |                                                                                          |                  |                |
|                 | joan teress                                                                                                    | 5 out of 5 possible replies left SUBMIT REPLY                                            |                  |                |
|                 | Contacts Terr<br>©H                                                                                                    | ms of use Data privacy Cookie settings<br>lospitality Digital 2020 - All rights reserved |                  |                |

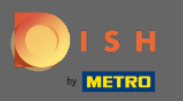

# • Kliknite POŠALJI ODGOVOR da objavite svoj odgovor.

| DISH WEBLISTING |                                                                                                    |                                                                                |                                                       | A | Cafe Porto | <u>۞</u> |
|-----------------|----------------------------------------------------------------------------------------------------|--------------------------------------------------------------------------------|-------------------------------------------------------|---|------------|----------|
|                 | DASHBOARD                                                                                                    | PROFILE REVIEWS                                                                | Posts                                                 |   |            |          |
|                 |                                                                                                    |                                                                                |                                                       |   |            |          |
|                 | Latest Reviews<br>Weblewiews<br>Jordan Klose<br>Jordan Klose<br>Main and the same<br>Anice place to have a coffee and<br>read good book or do some light<br>work. by the way, I really like the<br>cold brew<br>Jayrango<br>Didrit like that ambiance music<br>coffee was kind of cold | Review Details<br>Jordan Klose                                                 | ead a good book or do some light<br>cold brew coffee. |   |            |          |
|                 | a year ago<br>Interesting place but they need to<br>improve luminosity, it was too dark                                                                                                    | REPLY<br>Dear Jordan,<br>thank you for the review, See<br>Your Cafe Porto Team | : you soon again !                                    |   |            |          |
|                 | joan teress<br>★★★★★ a year ago<br>Dout a service bu Cata was a titeta                                                                                                    | 5 out of 5 possible replies left this week. ①                                  | SUBMIT REPLY                                          |   |            |          |
|                 | Contacts Term<br>© Ho                                                                                                    | ns of use Data privacy Coo                                                     | ikie settings                                         |   |            |          |

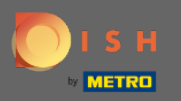

To je to, vaš će odgovor biti vidljiv na Google stranici za pregled

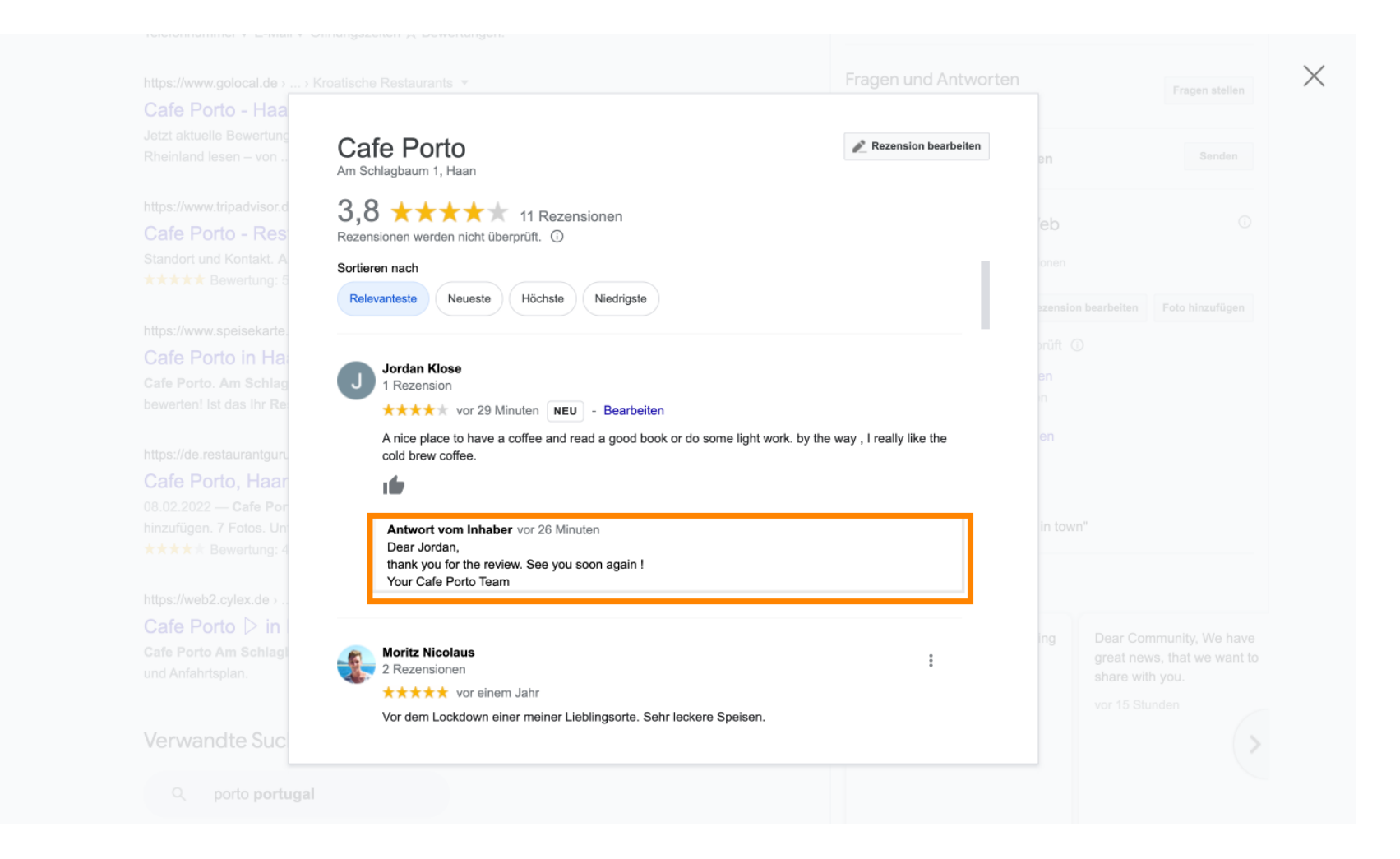

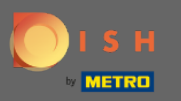

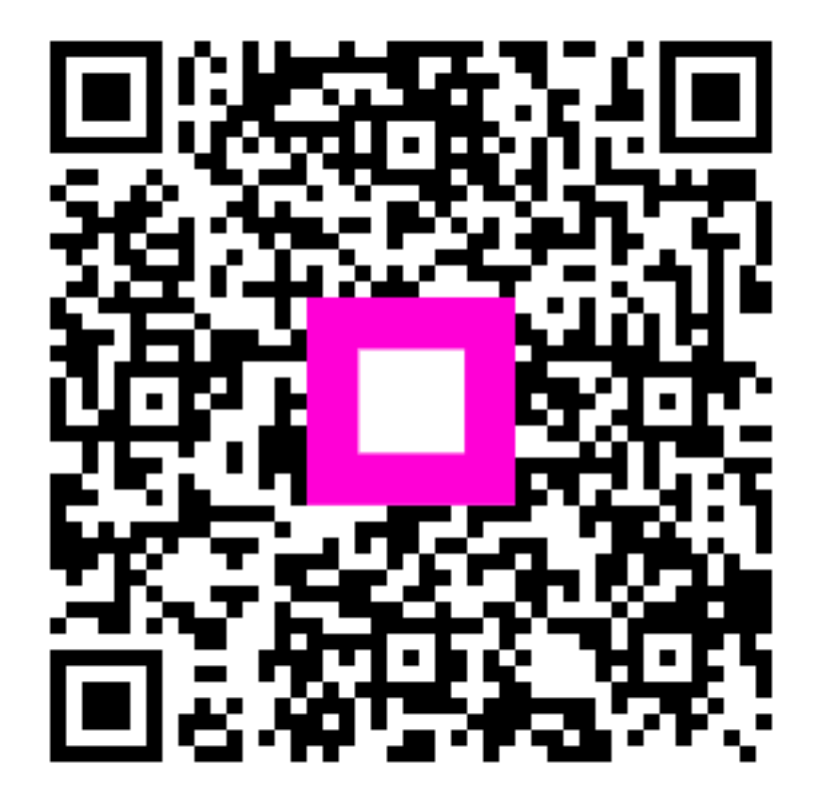

Scan to go to the interactive player